# Papua New Guinea University of Natural Resources and Environment

# **Ongor Digital Campus**

# User Guide for Ongor App for Students

### 1. INTRODUCTION

The Ongor App for Students is version 1.0. This version comprises of three modules, two Finance Modules, that is, viewing online invoice, viewing and sending online statement to UNRE student email, and one Exam Module for sending the Semester Result Slip to the UNRE student email. (Outlook).

# 2. NOTES FOR STUDENTS

- The app runs on Windows 10 and Windows 11.
- Use Digicel or Bmobile (Telikom) mobile data or UNRE WIFI for your internet access.
- Students with outstanding school fees in 2023 are required to pay up before semester 2 begins.
- Any queries on access please report to ICT help desk.
- Any queries on finance information please report to Bursary help desk.
- Follow the steps below to access.

### 3. GETTING STARTED

Download the Ongor-1.0.msi file from the PNG UNRE website: <u>https://unre.ac.pg/</u> Install the app on your computer.

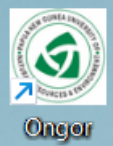

After installing, double-click on the Ongor icon on your desktop to start. You will get this splash screen as we are using a free developer's version of the Java FX Mobile package. The Java Mobile package is built for modernizing the look and feel of mobile and desktop applications.

Click CLOSE to continue.

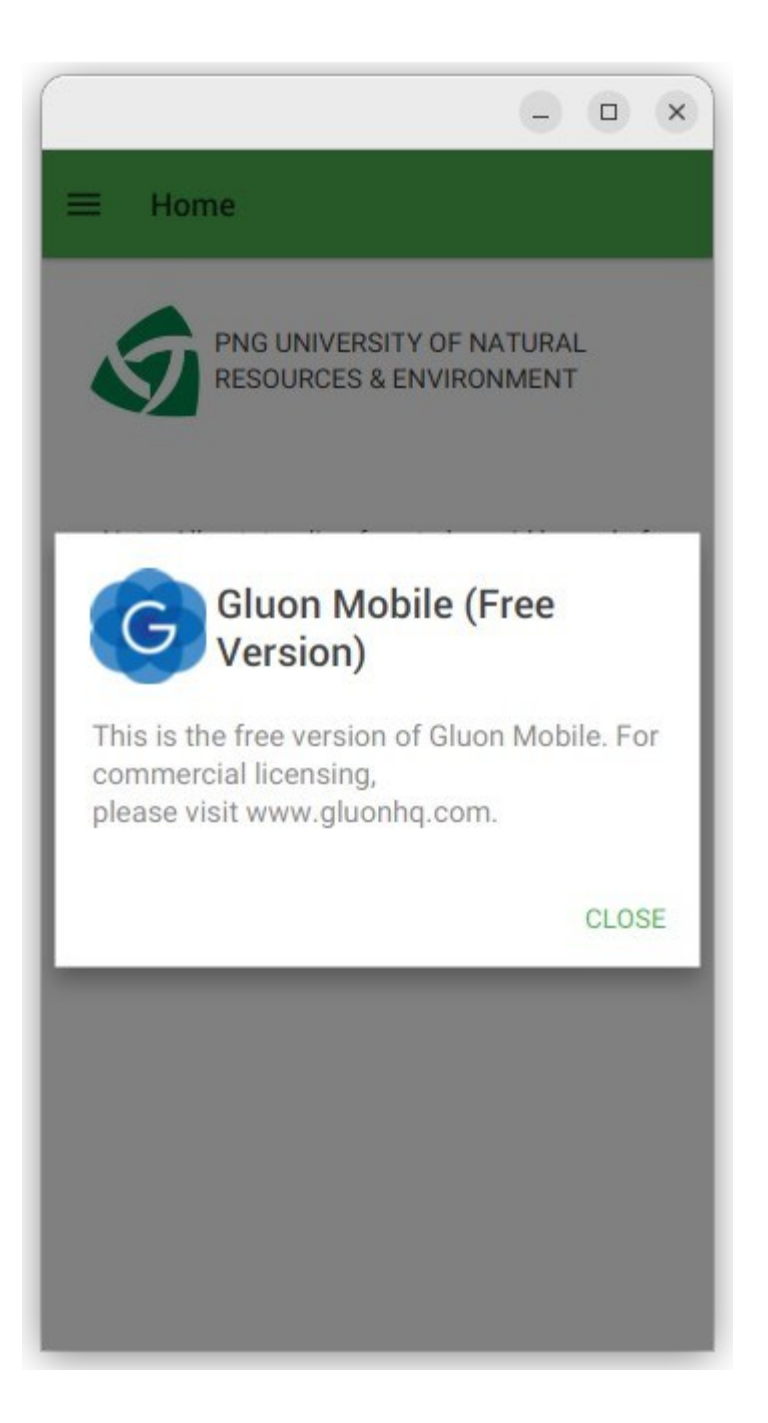

## 4. WELCOME

The Welcome page has notices for students. Click Login button.

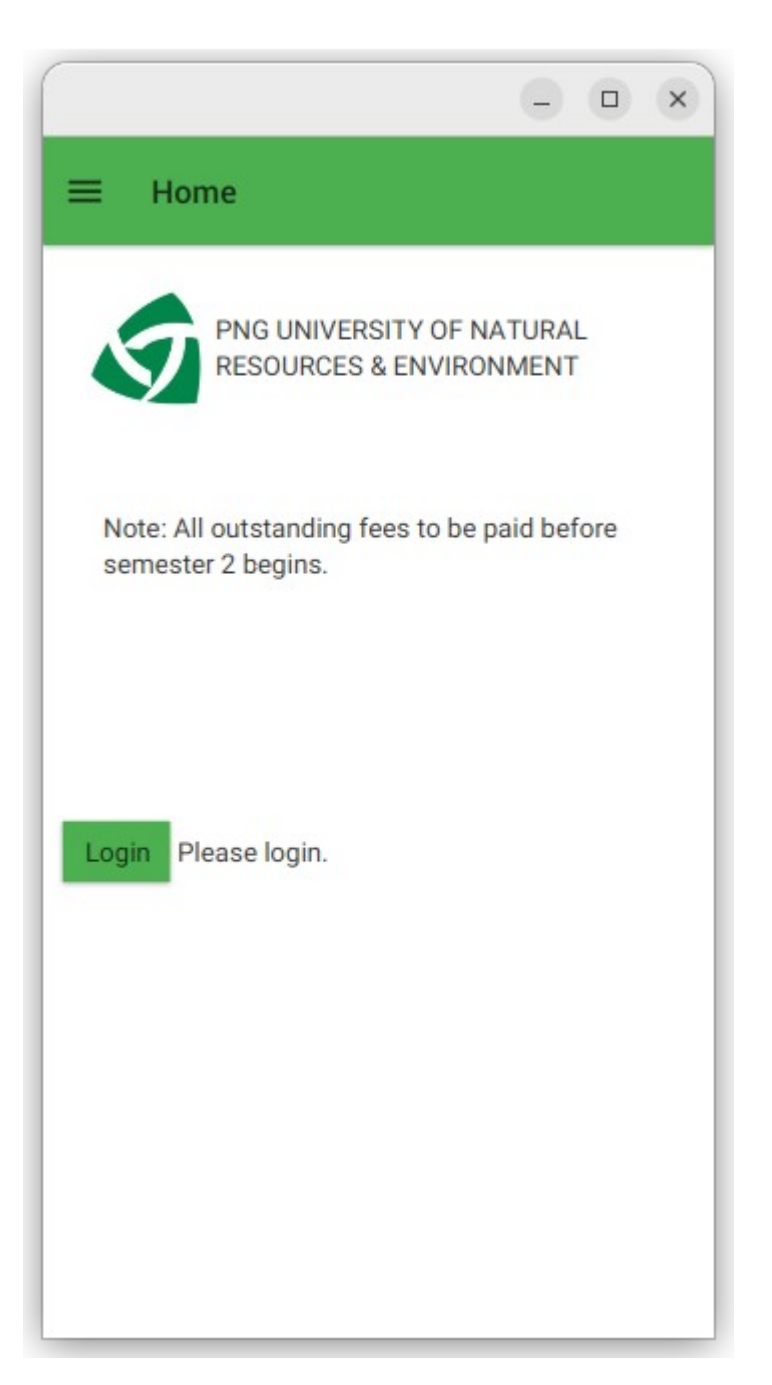

#### 5. SECURITY

The app utilizes One-Time Password system. Enter your Student ID and click GENERATE OTP. The message "OTP sent to your UNRE student email" indicates your 6-digit One-Time Password has been sent to your UNRE student email account (Outlook). The email will be as such below:

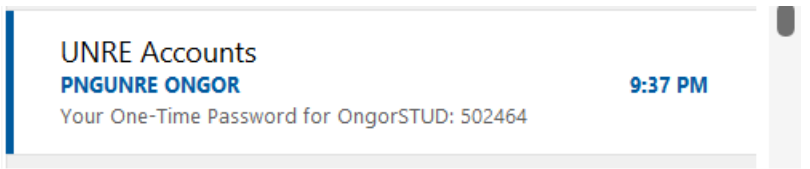

Enter that one-time password emailed to you in the next field below and click "SUBMIT". It will allow you access into the system. (DO NOT ENTER THE ONE IN THE EXAMPLE ABOVE.)

If you entered correctly, the menu is shown below.

| <b>S</b>                           | _        |        | ×     | \$          |                          | - | ×     |
|------------------------------------|----------|--------|-------|-------------|--------------------------|---|-------|
| ≡ Login                            |          |        |       | 5           | Ì                        |   |       |
| PNG UNIVERSITY OF N<br>ENVIRONMENT | NATURALI | RESOUR | CES & | Ongo<br>PNG | r<br>JNRE Digital Campus |   | JRCES |
|                                    |          |        |       | A           | Invoice                  |   |       |
|                                    |          |        |       |             | Statement and Exam       |   |       |
| ENTER STUDENT ID                   |          |        |       | ::          | Login                    |   |       |
| 2103281 GENER                      | RATE OTP |        |       | €           | Quit                     |   |       |
| OTP sent to your UNRE student      | t email. |        |       |             |                          |   |       |
| ENTER One-Time Password            |          |        |       |             |                          |   |       |
| SUB                                | MIT      |        |       | 5           |                          |   |       |
| OTP correct.                       |          |        |       |             |                          |   |       |
|                                    |          |        |       |             |                          |   | -     |

## 6. INVOICE

To view online Invoice, select Invoice on menu. Click "LOAD" button at the bottom of the table to load details of your 2023 school fee invoice. Maximize the screen to get a better view.

| ≡ Invoid                                                                                                    | ce                                                                                                    |                                                                                                    |                                                      |                 |     |   |
|----------------------------------------------------------------------------------------------------|----------------------------------------------------------------------------------------------------|----------------------------------------------------------------------------------------------------|------------------------------------------------------|-----------------|-----|---|
|                                                                                                    |                                                                                                    |                                                                                                    |                                                      |                 |     |   |
|                                                                                                    |                                                                                                    |                                                                                                    | G UNIVERSITY OF NATURAL RESOURCE                     | S & ENVIRONMENT |     |   |
|                                                                                                    |                                                                                                    |                                                                                                    |                                                      |                 |     |   |
|                                                                                                    |                                                                                                    |                                                                                                    | School Fee Invoice                                   |                 |     |   |
|                                                                                                    |                                                                                                    |                                                                                                    |                                                      |                 |     |   |
|                                                                                                    |                                                                                                    |                                                                                                    |                                                      |                 |     |   |
|                                                                                                    |                                                                                                    |                                                                                                    |                                                      |                 |     |   |
|                                                                                                    |                                                                                                    |                                                                                                    |                                                      |                 |     |   |
|                                                                                                    |                                                                                                    |                                                                                                    |                                                      |                 |     |   |
|                                                                                                    |                                                                                                    |                                                                                                    |                                                      |                 |     |   |
|                                                                                                    |                                                                                                    |                                                                                                    | No columns in table                                  |                 |     |   |
|                                                                                                    |                                                                                                    |                                                                                                    |                                                      |                 |     |   |
|                                                                                                    |                                                                                                    |                                                                                                    |                                                      |                 |     |   |
|                                                                                                    |                                                                                                    |                                                                                                    |                                                      |                 |     |   |
|                                                                                                    |                                                                                                    |                                                                                                    |                                                      |                 |     |   |
|                                                                                                    |                                                                                                    |                                                                                                    |                                                      |                 |     |   |
|                                                                                                    |                                                                                                    |                                                                                                    |                                                      |                 |     |   |
|                                                                                                    |                                                                                                    |                                                                                                    |                                                      |                 |     |   |
|                                                                                                    | _                                                                                                    |                                                                                                    |                                                      |                 |     |   |
|                                                                                                    | LOAD                                                                                                    |                                                                                                    |                                                      |                 |     |   |
|                                                                                                    | LOAD                                                                                                    |                                                                                                    |                                                      |                 |     |   |
|                                                                                                    | LOAD                                                                                                    |                                                                                                    |                                                      |                 |     |   |
|                                                                                                    | LOAD                                                                                                    |                                                                                                    |                                                      |                 | _   | 5 |
|                                                                                                    | LOAD                                                                                                    |                                                                                                    |                                                      |                 | -   | D |
| : Invoic                                                                                                    | LOAD                                                                                                    |                                                                                                    |                                                      |                 | -   | Ð |
| Invoic                                                                                                    | LOAD                                                                                                    |                                                                                                    |                                                      |                 | -   | 5 |
| invoic                                                                                                    | LOAD                                                                                                    |                                                                                                    | UNIVERSITY OF NATURAL RESOURCES &                    | ENVIRONMENT     | -   | 5 |
| Invoic                                                                                                    | LOAD                                                                                                    | PNG I                                                                                                    | UNIVERSITY OF NATURAL RESOURCES &                    | environment     | - 1 | 5 |
| Invoic                                                                                                    | LOAD                                                                                                    | PNG I                                                                                                    | UNIVERSITY OF NATURAL RESOURCES &                    | ENVIRONMENT     | -   | 5 |
| Invoic                                                                                                    | LOAD                                                                                                    | PNG I<br>Amount (K)                                                                                       | UNIVERSITY OF NATURAL RESOURCES &                    | ENVIRONMENT     | -   | 0 |
| <b>Invoic</b><br>te<br>23-02-08                                                                                                    | LOAD<br>re<br>Description<br>Course Fees                                                                                                    | PING I<br>Amount (K)<br>2000.00                                                                           | UNIVERSITY OF NATURAL RESOURCES &                    | ENVIRONMENT     | -   | 5 |
| Invoic<br>te<br>23-02-08<br>23-02-08                                                                                                    | LOAD LOAD Description Course Fees Clinical Services                                                                                                    | Amount (K)<br>2000.00<br>150.00                                                                           | UNIVERSITY OF NATURAL RESOURCES &                    | ENVIRONMENT     | - 1 | 0 |
| Invoic<br>te<br>23-02-08<br>23-02-08<br>23-02-08                                                                                                   | LOAD<br>PE<br>Description<br>Course Fees<br>Colinical Services<br>SRC Subscription                                                                                                    | Amount (K)<br>2000.00<br>150.00<br>50.00                                                                  | UNIVERSITY OF NATURAL RESOURCES &                    | ENVIRONMENT     | -   | 0 |
| Invoic<br>23-02-08<br>23-02-08<br>23-02-08<br>23-02-08<br>23-02-08                                                                                 | LOAD<br>LOAD<br>Description<br>Description<br>Course Fees<br>Course Fees<br>Course Fees<br>SRC Subscription<br>SRC Subscription<br>Academic Resources                                                                                                    | Amount (K)<br>2000.00<br>150.00<br>50.00<br>300.00                                                        | UNIVERSITY OF NATURAL RESOURCES &                    | ENVIRONMENT     | -   | 5 |
| Invoic<br>23-02-08<br>23-02-08<br>23-02-08<br>23-02-08<br>23-02-08<br>23-02-08                                                                     | LOAD<br>LOAD<br>Description<br>Description<br>Course Fees<br>Course Fees<br>Course Services<br>SRC Subscription<br>SRC Subscription<br>Academic Resources<br>Insurance                                                                                                    | Amount (K)<br>2000.00<br>150.00<br>50.00<br>300.00<br>300.00                                              | UNIVERSITY OF NATURAL RESOURCES &                    | . ENVIRONMENT   | -   | 0 |
| Invoic<br>23-02-08<br>23-02-08<br>23-02-08<br>23-02-08<br>23-02-08<br>23-02-08<br>23-02-08                                                         | LOAD<br>LOAD<br>Bescription<br>Course Fees<br>Course Fees<br>Clinical Services<br>Clinical Services<br>SRC Subscription<br>SRC Subscription<br>Academic Resources<br>Insurance<br>Insurance<br>Repairs & Maintenance                                                                                                    | Amount (K)<br>2000.00<br>150.00<br>50.00<br>300.00<br>300.00<br>300.00                                    | UNIVERSITY OF NATURAL RESOURCES &<br>Invoice loaded. | ENVIRONMENT     | -   | 0 |
| Invoid<br>23-02-08<br>23-02-08<br>23-02-08<br>23-02-08<br>23-02-08<br>23-02-08<br>23-02-08<br>23-02-08                                             | LOAD<br>LOAD<br>Bescription<br>Description<br>Course Fees<br>Course Fees<br>Course F                                                                                                    | Amount (K)<br>2000.00<br>150.00<br>300.00<br>300.00<br>300.00<br>2230.00                                  | UNIVERSITY OF NATURAL RESOURCES &                    | ENVIRONMENT     |     | 2 |
| te<br>23-02-08<br>23-02-08<br>23-02-08<br>23-02-08<br>23-02-08<br>23-02-08<br>23-02-08<br>23-02-08<br>23-02-08                                     | LOAD<br>ELOAD<br>E | Amount (K)<br>2000.00<br>150.00<br>300.00<br>300.00<br>300.00<br>2230.00<br>2230.00<br>7700.00            | UNIVERSITY OF NATURAL RESOURCES &                    | ENVIRONMENT     |     | 2 |
| ate<br>223-02-08<br>223-02-08<br>223-02-08<br>223-02-08<br>223-02-08<br>223-02-08<br>223-02-08<br>223-02-08<br>223-02-08<br>223-02-08<br>223-02-08 | LOAD<br>LOAD<br>L                                                                                                    | Amount (K)<br>2000.00<br>150.00<br>300.00<br>300.00<br>300.00<br>2230.00<br>700.00<br>4320.00             | UNIVERSITY OF NATURAL RESOURCES &                    | ENVIRONMENT     |     | 2 |
| ate<br>123-02-08<br>123-02-08<br>123-02-08<br>123-02-08<br>123-02-08<br>123-02-08<br>123-02-08<br>123-02-08<br>123-02-08<br>123-02-08<br>123-02-08 | LOAD<br>ELOAD<br>E | Amount (K)<br>2000.00<br>150.00<br>300.00<br>300.00<br>2230.00<br>2230.00<br>4320.00<br>4320.00<br>300.00 | UNIVERSITY OF NATURAL RESOURCES &                    | ENVIRONMENT     |     | 2 |

#### 7. STATEMENT AND EXAM

To View online statement, select Statement and Exam on the menu. Maximize the screen for a better view.

A. Your statement can now be downloaded. Click "SEND STATEMENT" button at the bottom of the table to send a copy of your Statement of Account to your email. The message "Your Statement of Account has been sent to your UNRE email." Indicates that your statement has been emailed successfully. Please check your email to download your statement.

|             |                                |             |                 |                        |                    |   | - | 0 |  |
|-------------|--------------------------------|-------------|-----------------|------------------------|--------------------|---|---|---|--|
| ≡ Stateme   | nt and Academic Results        |             |                 |                        |                    |   |   |   |  |
|             |                                | 5           | PNG UNIVER      | SITY OF NATURAL RESO   | URCES & ENVIRONMEN | т |   |   |  |
|             |                                |             | State 0         | f Account (01/01/2023) | to data)           |   |   |   |  |
|             |                                |             | State 0         | TACCOUNT (0170172025   | to date)           |   |   |   |  |
| Date        | Description                    | Charges (K) | Receivables (K) | Balance (K)            |                    |   |   |   |  |
| 2023-01-01  | BALANCE C/F FROM 2022          | 309.00      |                 | 309.00                 |                    |   |   |   |  |
| 2023-01-01  | TOTAL FEES PAYABLE FOR 2023    | 9380.00     |                 | 9,689.00               |                    |   |   |   |  |
| 2023-01-16  | Cash Deposit [name of student] |             | 3060.00         | 6,629.00               |                    |   |   |   |  |
| 2023-01-16  | Cash Deposit [name of student] |             | 1000.00         | 5,629.00               |                    |   |   |   |  |
| 2023-02-13  | Cash Deposit [name of student] |             | 200.00          | 5,429.00               |                    |   |   |   |  |
| 2023-07-26  | HECAS DHERST Sem1 TESAS        |             | 2160.00         | 3,269.00               |                    |   |   |   |  |
|             |                                |             |                 |                        |                    |   |   |   |  |
|             |                                |             |                 |                        |                    |   |   |   |  |
|             |                                |             |                 |                        |                    |   |   |   |  |
|             |                                |             |                 |                        |                    |   |   |   |  |
|             |                                |             |                 |                        |                    |   |   |   |  |
| SEND STATEN | IENT SEND RESULT SLIP          |             |                 |                        |                    |   |   |   |  |
|             |                                | V.          | Otatamant of    | A                      |                    |   |   |   |  |

#### B. Accessing your Academic Results

Click "SEND RESULT SLIP" button at the bottom of the table to send a copy of your Semester Academic Results to your email. The message "Semester Result Slip sent to your UNRE student email" indicates your Notice of Academic Results slip for the semester has been emailed successfully. Please check your email to download your Result slip.

8. Additional menus and upgrades and or further improvements of the app will be added in later versions and made available.

#### User Guide compiled by ICT Department

#### August 2023